# **3CCD Color Camera**

## CS5800-04 / CS5800P-04

## **Operation Manual**

Thank you for purchasing our CS5800-04 / 5800P-04 CCD color camera. This operation manual includes some important information such as how to use this equipment correctly and safely. Please read through this manual carefully. After reading, keep this manual by the side of your equipment for your future reference.

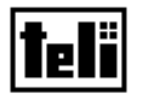

TOKYO ELECTRONIC INDUSTRY CO., LTD

## **CONTENS**

#### HANDRING PRECAUTIONS RESTRICTION FOR USE DISCLAIMER (LIMITED WARRANTY) OTHER INSTRUCTIONS

| Product Description                   | 6                                                                                                    |
|---------------------------------------|----------------------------------------------------------------------------------------------------|
| Features                              | б                                                                                                    |
| Configuration                         | 6                                                                                                    |
| Designation and workings of each part | 7                                                                                                    |
| How to Connect                        | 9                                                                                                    |
| Operation                             |                                                                                                    |
| Function                              |                                                                                                    |
| Mode setting on MENU screen           | 15                                                                                                    |
| Trouble shooting                      | 20                                                                                                    |
| Specification                         | 20                                                                                                    |
| External-view drawing                 |                                                                                                    |
|                                       | Product Description<br>Features<br>Configuration<br>Designation and workings of each part<br>How to Connect<br>Operation<br>Function<br>Mode setting on MENU screen<br>Trouble shooting<br>Specification<br>External-view drawing |

## BEFORE USE - GENERAL SAFETY INSTRUCTIONS

This instruction manual contains important information for the operator (user) and/or people around him/her to avoid personal injuries, or property damages against him/her or people around him/her by using this product correctly.

- Prior to use, read this operation manual carefully to fully understand its instructions for correct use.
- After reading, keep this manual by the side of your equipment for your future reference.

## WARNINGS & CAUTIONS

[Definition of markings]

The meaning of each mark used in this instruction manual is given below.

|                            | This mark warns the user that improper use, indicated with this mark,<br>may cause death or severe personal injuries against the user or people<br>around him/her.         |
|----------------------------|----------------------------------------------------------------------------------------------------|
|                            | This mark warns the user that improper use, indicated with this mark, may cause personal injuries (*1) or material damages (*2) against the user or people around him/her. |
| Notes *1: Personal injurie | s mean wounds, burns, electric shocks, and others for which the person injured need                                                                                        |

Notes \*1: Personal injuries mean wounds, burns, electric shocks, and others for which the person injured need not to be hospitalized nor to be cared for the long term.

\*2: Material damages mean any direct or consequential damages related to property or material loss.

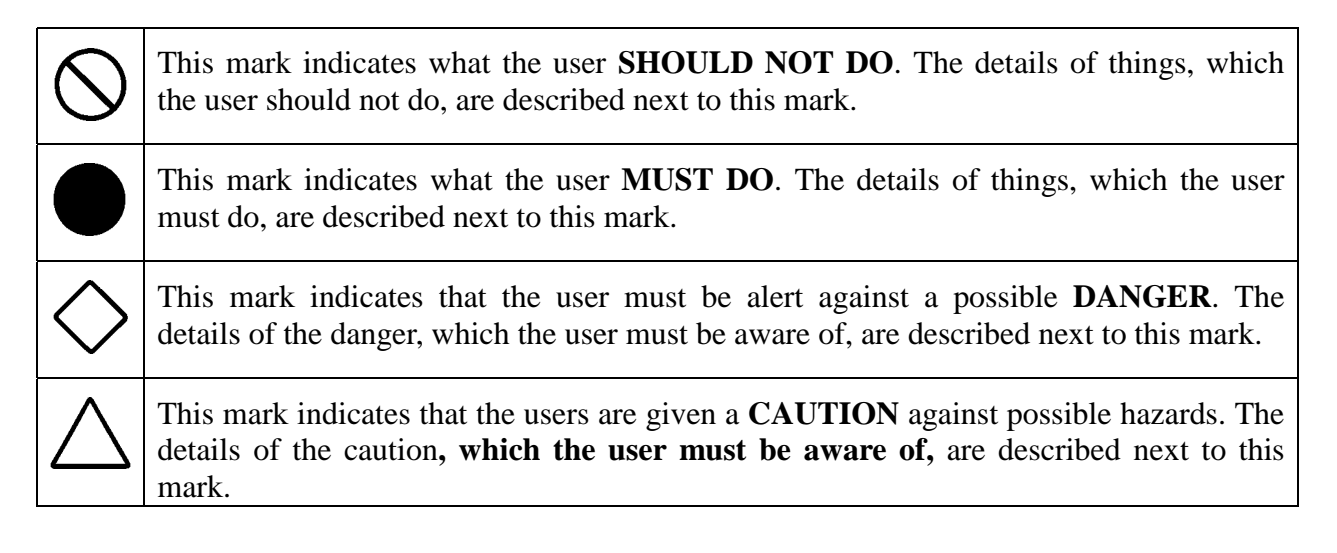

| DANGER     |                                                                                                    |  |  |
|------------|----------------------------------------------------------------------------------------------------|--|--|
| Unplug     | If any overheating sign is observed, discontinue the use immediately.<br>In the event that smoke, smell, or any other overheating sign is observed, turn its power switch OFF immediately, and remove your plug from outlet. Do NOT try to continue to use this device. To do so in spite of clear signs of malfunction invites a fire, an electric shock hazard, or a serious damage. In such case, contact us or our dealer /distributor from which you purchased this device for repair service. |  |  |
| Unplug     | If any malfunctioning sign is observed, discontinue the use immediately.<br>Do NOT try to use this device when it is obviously malfunctioning. (Example: No images on the monitor) In the event of malfunction, turn its power switch OFF immediately, and remove the plug from the outlet. In such case, contact us or our dealer/distributor from which you purchased this device for repair service.                                                                                             |  |  |
| Unplug     | If any liquid gets into the device, discontinue the use immediately.<br>In the event that water, or any other type of liquid gets into the body, do NOT try to continue to use the device. To do so invites a fire or an electric shock hazard. In that case, turn its power switch OFF immediately, and then remove the plug from the outlet. After that, contact us or our dealer/distributor from which you purchased this device for repair service/technical advice.                           |  |  |
| NEVER pull | <ul> <li><u>Do NOT disassemble this device.</u></li> <li>Do NOT attempt to pull apart, repair, or modify the device on your own. To do so might lead to a fire or an electric shock accident. Contact us or the dealer/distributor from which you purchased the device for repair/modification.</li> </ul>                                                                                                    |  |  |
| Avoid      | Do NOT supply any power other than specified.<br>This device is designed to work only under specified voltage. Do NOT attempt to supply the device with power other than specified. Supplying the device with unspecified power invites a fire or an electric shock hazard.                                                                                                    |  |  |
| Avoid      | DO NOT place the equipment near a humidifier or any other steam-producing appliance.<br>Operating the equipment under such steamy conditions may cause fire or electric shock.                                                                                                    |  |  |

|         | If the camera is operated in the electromagnetic field, there may be cases where beat noises (vertical, horizontal, or oblique stripes) appear in the video output. In that case, take preventive measures on the electromagnetic-wave generating source so that your camera does not receive the interference by the electromagnetic wave. Take extra precautions against electromagnetic-wave-interference if your camera is used with a servomotor, inverter, or other electromagnetic-wave-generating equipment. |  |  |
|---------|----------------------------------------------------------------------------------------------------|--|--|
| CAUTION | Avoid giving a strong shock against the camera body. It might cause a breakdown or damage. If your camera is used in a system where its camera head is subjected to strong repetitive shocks, its camera head is possible to break down. If you intend to use your camera in such a situation, make sure to use an optional camera-connector-fixing-hardware to connect the connector-plug to the camera body.                                                                                                    |  |  |
| CAUTION | Do NOT connect/disconnect connectors before turning power off.<br>Make sure to check the CCU power is OFF before connecting/disconnecting connectors.<br>Otherwise, you might get an electric shock, or your camera might break down.                                                                                                    |  |  |
|         | Do not pull strongly the camera cable/camera-head nor swing it. The stress from pulling or swinging may cause damage in the coating of the cable, or breaks in the inside wires.                                                                                                    |  |  |
|         | Avoid short-circuiting signal output. Otherwise, it may cause a malfunction.                                                                                                    |  |  |
|         | Do NEVER aim its camera image pick up plane toward the sun regardless of the use situation. Otherwise, its inner image pickup device might get damaged.                                                                                                    |  |  |
|         | Do NOT expose your device to direct sunlight, nor intensive heat.                                                                                                    |  |  |
| CAUTION | Do NOT place this device where it is exposed to direct sunlight, or in a high<br>temperature condition. To do so may cause the inner temperature of the device to go up,<br>resulting in burning-down of inner parts, circuits or a fire accident.                                                                                                    |  |  |
| CAUTION | When mounting a lens, take extra caution so that the lens is not tilted, nor does flaw exist at the lens-mount-screw part. Also check to confirm that neither dirt nor other foreign object is put inside. Improper mounting might cause the parts to become locked.                                                                                                    |  |  |
| Caution | <ul> <li><u>Do NOT block ventilating slits.</u></li> <li>You should avoid;</li> <li>Placing your device upside down, or with wrong side up.</li> <li>Installing your device in a poor natural draft condition, recessed area.</li> <li>Placing your device on carpet, cushion.</li> <li>Putting a tablecloth, curtain on your device.<br/>Blocking the ventilation slits prevents inner heat from escaping, which might lead to a fire accident.</li> </ul>                                                          |  |  |
| Must    | Wastes of this product should be separated and discarded in compliance with the various national and local ordinances.                                                                                                    |  |  |

This product is digital equipment examined comply with FCC Form, Article 15 Class A. This restriction is set for moderate protection from detrimental jamming in operation of the products under industrial condition. Radiant energy of radio frequency occurred in the use may cause the detrimental jamming to the radio communication depending on the install or usage being deferent from the operation manual.

## **RESRICTION FOR USE**

In case malfunction of this equipment (e.g. video output cut-off) can be expected to lead to significant accident, avoid using this equipment for such system integration use.

## **DISCRAMER (RIMITED WARRANTY)**

We disclaim any responsibility and shall be held harmless for damages or losses incurred by user(s) in either of the following cases.

- 1.In case damages or losses are caused by fire, earthquake, or other acts of Gods, the act by third party, misuse by the user deliberately or erroneously, use under extreme operating conditions.
- 2.In case any indirect, additional, consequential damages (loss of expected interest, suspension of business activities) are incurred as results of malfunction or non-function of this device, we shall be exempted from assuming responsibility for such damages.
- 3.In case damages or losses are caused by incorrect use, which is not in line with the instructions, given in this instruction manual.
- 4.In case damages or losses are caused by malfunction resulting from bad connection with other equipment.

5.In case damages or losses are caused by repair or modification done by the user.

## 1. Product Description

Model CS5800-04/CS5800P-04 are digital 3CCD cameras employing a 1/3 type 400,000 pixels 3CCD, featuring high resolution images outstanding color reproduction with 750TV lines in horizontal.

#### 2. Features

- (1) High-resolution with 750TV lines in horizontal
- (2) Adoption of new developed DSP
- (3) Enable of adjustment of each operation, function and image quality by OSD
- (4) DC12V driving
- (5) Design for size and weight reduction by separate structure of camera head and CCU
- (6) Support to C-mount lens

#### 3. Configuration

| (1) | Camera head         | .1  |
|-----|---------------------|-----|
| (2) | Camera Control Unit | .1  |
| (3) | Accessories         |     |
| . , | Camera Cable (4m)   | . 1 |
|     | Operation Manual    | . 1 |

## 4. Designation and workings of each part

#### 4.1 Camera head

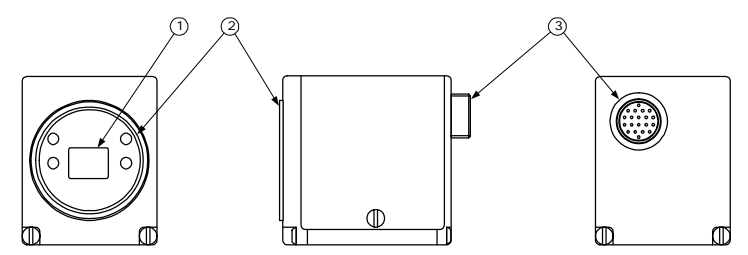

| No. | Name             | Description                       |
|-----|------------------|-----------------------------------|
| (1) | CCD pickup part  | Image capturing part              |
| (2) | Mount Part       | Fix C-mount lens                  |
| (3) | Camera connecter | Connect the attached camera cable |

#### 4.2 Camera Control Unit

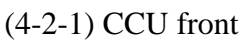

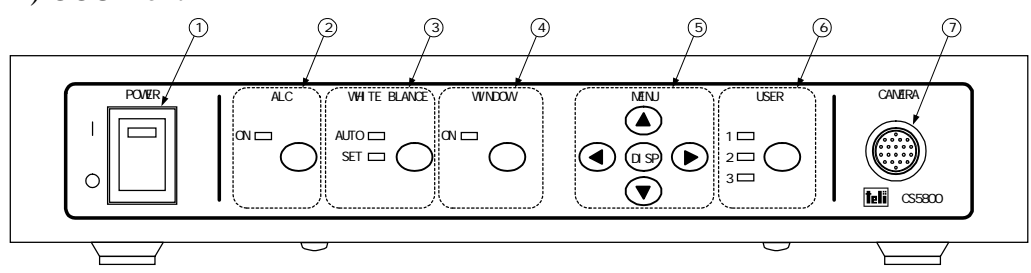

| No. | Name              | Description                                            |                                |  |
|-----|-------------------|--------------------------------------------------------|--------------------------------|--|
| (1) | Power switch      | Turn ON/OFF the camera power                           |                                |  |
| (2) | ALC key           | Start/Stop the ALC                                     |                                |  |
| (2) | ON-LED            | Light on in ALC oper                                   | ation                          |  |
|     | WHITE BALANCE key | Message of "WHITE BALANCE" is indicated at right lower |                                |  |
|     |                   | part on the screen and                                 | WB white following is started. |  |
| (3) | AUTO-LED          | Light on in WB AUT                                     | O mode                         |  |
|     | SETIED            | Light on when white                                    | following is finished normally |  |
|     | SEI-LED           | (Only PUSH in AUTO                                     | O mode)                        |  |
|     | WINDOW key        | Switch the WINDOW ON/OFF and the window area at that   |                                |  |
| (4) |                   | time temporary                                         |                                |  |
|     | ON-LED            | Light on in WINDOW ON                                  |                                |  |
|     | DISP key          | Switch Display/Non-display of MENU screen              |                                |  |
|     |                   | MENU Display                                           | Shift UP/DOWN the cursor       |  |
| (5) | OF/DOWN Rey       | MENU Non-display                                       | Change ALC LEVEL               |  |
| (3) | LEFT/RIGHT key    | MENU Display                                           | Step the setting page          |  |
|     |                   |                                                        | Change the setting value       |  |
|     |                   | MENU Non-display                                       | Invalid                        |  |
| (6) | USER key          | Switch the user file                                   |                                |  |
| (0) | 1, 2, 3 - LED     | Light on the selected user file number                 |                                |  |
| (7) | Camera connecter  | Connect the attached camera cable                      |                                |  |

(4-2-2) CCU rear

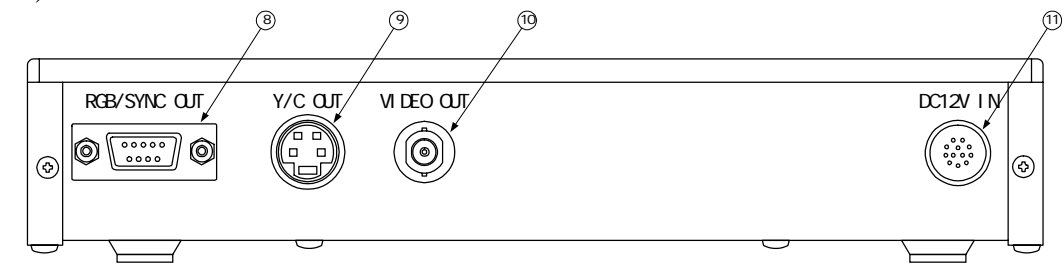

| No.                      | Name                   | Description                                                 |
|--------------------------|------------------------|-------------------------------------------------------------|
|                          |                        | Connect to the monitor and so on with RGB/SYNC OUT          |
| (8)                      | RGB/SYNC OUT connecter | connecter                                                   |
|                          |                        | Model: SDED-9S (Manufactured by HIROSEDENKI)                |
| ( <b>0</b> )             | V/C OUT compostor      | Connect to the monitor and so on with Y/C OUT connecter     |
| (9)                      | 1/C OUT connecter      | Model: 848-01-101(Manufactured by HOSHIDENKI)               |
| (10)                     | VIDEO OUT connector    | Connect to the monitor and so on with composite VIDEO OUT   |
| (10) VIDEO OUT connecter | connecter              |                                                             |
|                          |                        | Connect the power cable and supply the power with the power |
| (11)                     | Power connecter        | supply connecter                                            |
|                          |                        | Model: HR-10A-10R-12PB (Manufactured by HIROSEDENKI)        |
|                          |                        | Compatible connecter: HR10A-10P-12S                         |
|                          |                        | (Manufactured by HIROSEDENKI)                               |

## • Connecter pin assignment

#### (8) RGB/SYNC OUT connecter

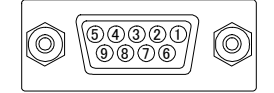

#### (9) Y/C OUT connecter

(11) Power connecter

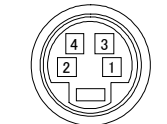

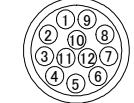

| No. | Signal name     |
|-----|-----------------|
| 1   | GND             |
| 2   | GND (for R/G/B) |
| 3   | R OUT           |
| 4   | G OUT           |
| 5   | B OUT           |
| 6   | N.C.            |
| 7   | SYNC OUT        |
| 8   | GND (for SYNC)  |
| 9   | GND             |

| No. | Signal name |
|-----|-------------|
| 1   | GND (for Y) |
| 2   | GND (for C) |
| 3   | Y OUT       |
| 4   | C OUT       |

| No. | Signal name |
|-----|-------------|
| 1   | GND         |
| 2   | DC 12V IN   |
| 3   | N.C.        |
| 4   | N.C.        |
| 5   | N.C.        |
| 6   | N.C.        |
| 7   | N.C.        |
| 8   | N.C.        |
| 9   | N.C.        |
| 10  | N.C.        |
| 1 1 | N.C.        |
| 12  | N.C.        |

Connect cables as follows in the use of this camera

5.1 Connection between CCU and Camera Head

Connect CCU and CH with attached camera cable.

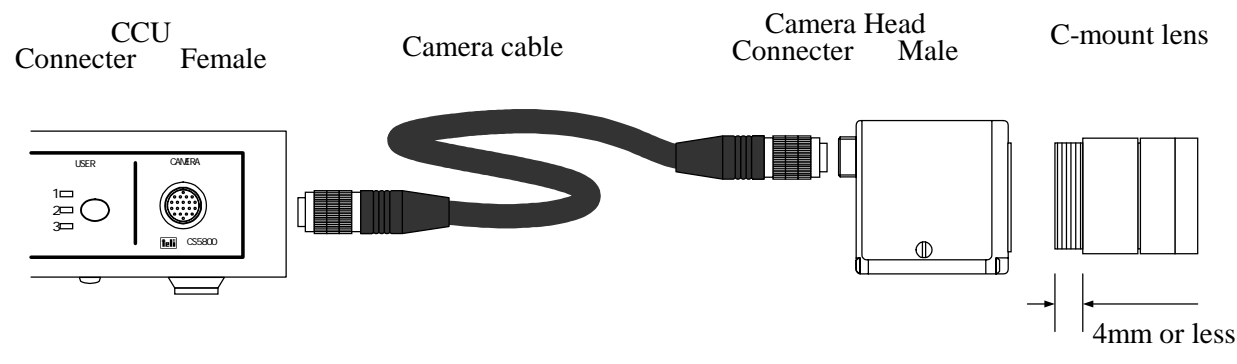

#### **Caution in the connection**

- CCU and CH should be the same serial No. in the use.
- Make sure that the power turns OFF.
- Fix the groove part of connecter properly and hold the thread until the turn is completed. Loosing thread may cause a noise on the screen.
- C-mount lens for 3CCD camera is recommended. Camera performance may not make full use of the function.
   Do NOT use the lens that the projecting dimension from contact plane to CH is exceeding.

Do NOT use the lens that the projecting dimension from contact plane to CH is exceeding 4mm. To do so might a breakage of the CH mount part.

5.2 Connection between CCU and peripheral equipment Connect CCU and peripheral equipment

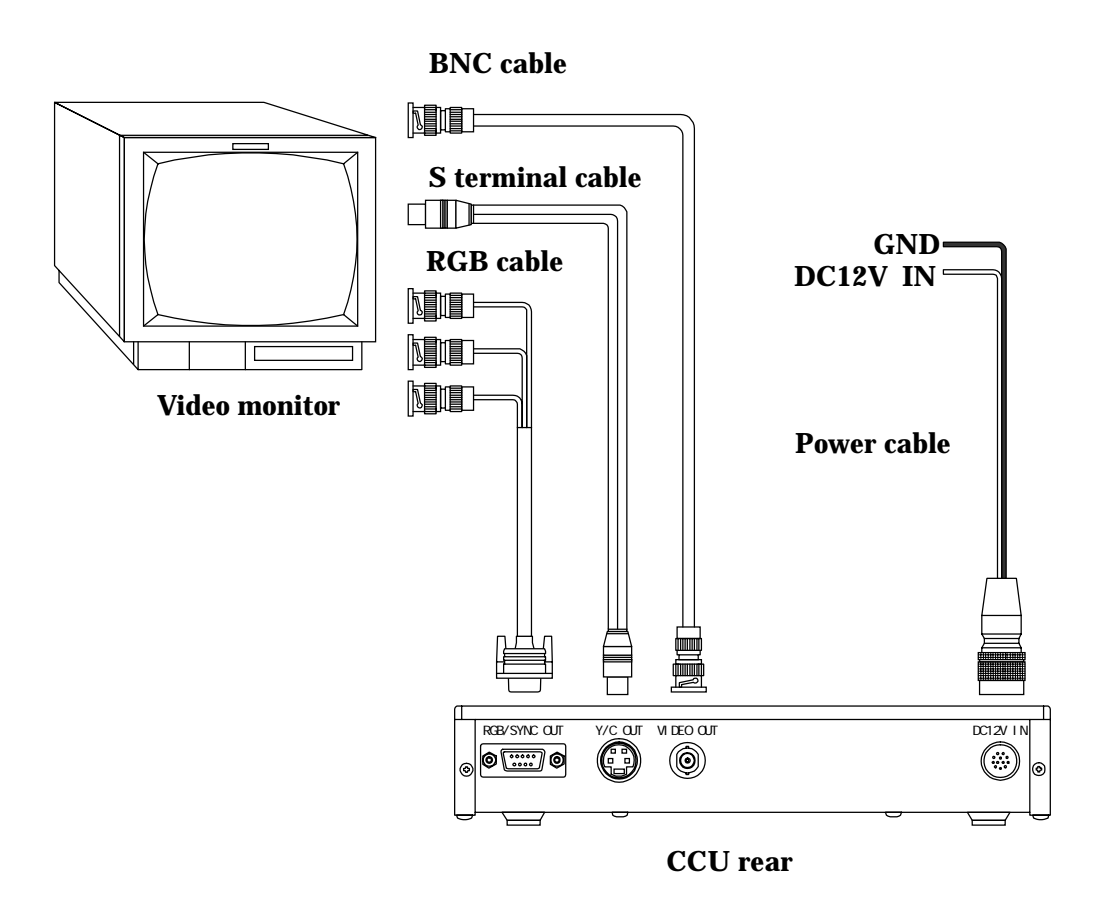

#### **Caution in the connection**

- Make sure that the power of this camera and peripheral equipment is turned off.
- Plug in the cable for connection securely with correct orientation.
- Make sure that video output is properly 75-ohm terminated.

## 6. Operation

- (1) Refer to the preceding section 5, "How to connect", and connect the necessary equipment correctly.
- (2) Turn on the power of the connected equipment.
- (3) Turn on the power of this camera.
- (4) After being displayed the video on the video monitor, adjust the lens aperture so that the brightness becomes to be appropriate.
- (5) Adjust the lens focus while checking the image of video monitor so that it becomes to be appropriate.
- (6) WB Adjustment

Refer to the section 7-2, "White balance", to adjust it.

(7) Mode setting Refer to the section 7-1 (Gain), 7-3 (Window), 7-4 (Masking correction), 7-5 (Color shading correction) or 8 (Mode setting with MENU screen) and operate the necessary items.

## 7. Function

7.1 Gain

Gain Mode: ALC OFF (Manual Gain Control)

ALC ON (Automatically Gain Control)

Set with ALC key on the CCU front panel or MENU screen to suit the subject.

Refer to the section 8-2 (1), "PICT PAR", for the MENU screen setting.

\*ALC: An abbreviation for "Auto Light Control".

It is the function to make perform the shutter speed and gain control automatically so that the proper shoot can be achieved to suit to the subject illumination.

| Gain Mode | Description                                                                                                    | ON-LED    |
|-----------|----------------------------------------------------------------------------------------------------|-----------|
| ALC ON    | Shutter speed and gain is performed automatically<br>so that the proper shoot can be achieved to suit to<br>the subject illumination.<br>Conversing illumination level, detection area,<br>detection methods and max gain are enabled to set<br>on MENU screen. | Light ON  |
| ALC OFF   | Shutter speed and gain control is adjusted with MENU screen while checking them on a video monitor and so on.                                                                                                    | Light OFF |

#### 7.2 White Balance

White Balance mode: MANU (Manual white balance)

AUTO (Auto white balance) — FULL/PUSH

Refer to the section 8-2 (1), "COLOR", for setting on MENU screen.

| White Balance mode | AUTO mode | Description                                                                                                    | AUTO-LED  | SET-LED   |
|--------------------|-----------|----------------------------------------------------------------------------------------------------|-----------|-----------|
| MANU               |           | Shoot a white subject and adjust WB on MENU screen while checking with video monitor or vector and so on.                                                                                                    | Light OFF | Light OFF |
|                    | FULL      | AUTO WB adjustment in full time<br>It is effect to subjects changing the color<br>temperature over time.<br>As color detection is performed by integrate<br>within window area, it might cause a failure in<br>the poor illumination condition such like<br>excess and deficiency of light amount or<br>extreme color temperature.                                                                                  |           | Light OFF |
| Αυτο               |           | Shoot the white subject, and then push WHITE<br>BALANCE key on CCU front panel. "WHITE<br>BALANCE" is displayed on right lower part<br>on the screen, and then, the operation of WB<br>white following is operated.                                                                                                    |           |           |
|                    |           | <i>Normal complete of auto adjustment</i><br>"OK" is displayed on right lower part on the<br>screen.                                                                                                    | Light Of  | Light ON  |
|                    | PUSH      | Abnormal complete of auto adjustment<br>"NG" is displayed on right lower part on the<br>screen when the auto adjustment is not<br>completed normally due to the bad<br>illumination condition (the excess and<br>deficiency of light amount or the extreme color<br>temperature and so on).<br>In this case, push again WHITE BALANCE<br>key after changing the illumination, the lens<br>aperture and window size. |           | 消灯        |

#### 7.3 Window

The detection area for AUTO WB and ALC operation is set.

MAX (Full screen detection) LARGE MID

H and V positions can be set in each window.

MID SMALL

Refer to the section 8-2(3), "WINDOW", for setting on MENU screen.

When WINDOW key on CCU front panel is pushed, OFF(MAX)/ON(LARG/MID/SMALL) of window is switched. The window area at that time is displayed temporary.

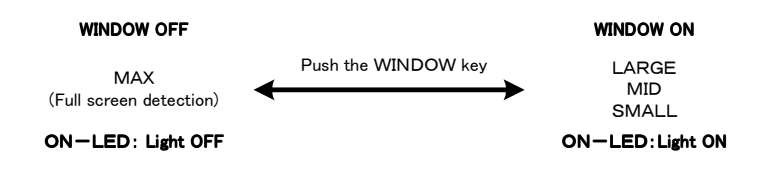

#### **Caution in setting**

• When the window size is set at MAX on setting page, WINDOW ON/OFF is not switched over. (It is fixed to window OFF.)

#### 7.4 Masking correction

This camera has the masking correction circuit. It corrects the image color and saturation in MASKING ON.

Refer to the section 8-2 (4), "MASKING", for setting

#### Caution in setting

• As expert knowledge are needed, because to use remaining the initial factory setting in normal use condition.

#### 7.5 Color shading correction

This camera might cause a color unevenness on the upper/lower part on the screen depending on the lens.

In this case, shoot a white object in full screen and adjust the WB. And then, adjust R SHAD and B SHAD to avoid the color unevenness.

Refer to the section 8-2 (6), "OPTION", for setting.

#### 7.6 User file

This camera has 3 kinds of user file being selectable to suit to the shooting condition. User can call up a preset data and set up it immediately by switching the user file with USER key on CCU front panel. And initial factory setting (preset condition) can be loaded with menu screen after changing the setting.

Refer to the section 8-2 (7), "FACT SET", for setting.

#### **Caution in the setting**

- Initial factory setting (preset condition) is written in all user files in shipment.
- Initial factory setting (preset condition) is loaded only to the present-set user file.

7.7 Color bar output

This camera has a color bar function for adjustment of color monitor. It is output when the power turns ON remaining plug out the camera cable from CCU.

#### Caution in the setting

• Do NOT remove the camera cable before turning OFF the camera power securely.

## 8. Mode setting on MENU screen

Various settings are available via MENU screen displayed on the video monitor of this camera. The contents, which is set once, is recorded in the selected user file (1, 2 or3) even though the power is turned OFF. Therefore, it is needless to set again the same mode in the next use.

8.1 Display on MENU screen

When the power switch is turned ON, the screen becomes to a standard screen with only video signal.

When user pushes DISP key on CCU front panel, MENU screen is displayed.

Shift the setting pages with LEFT/RIGHT key.

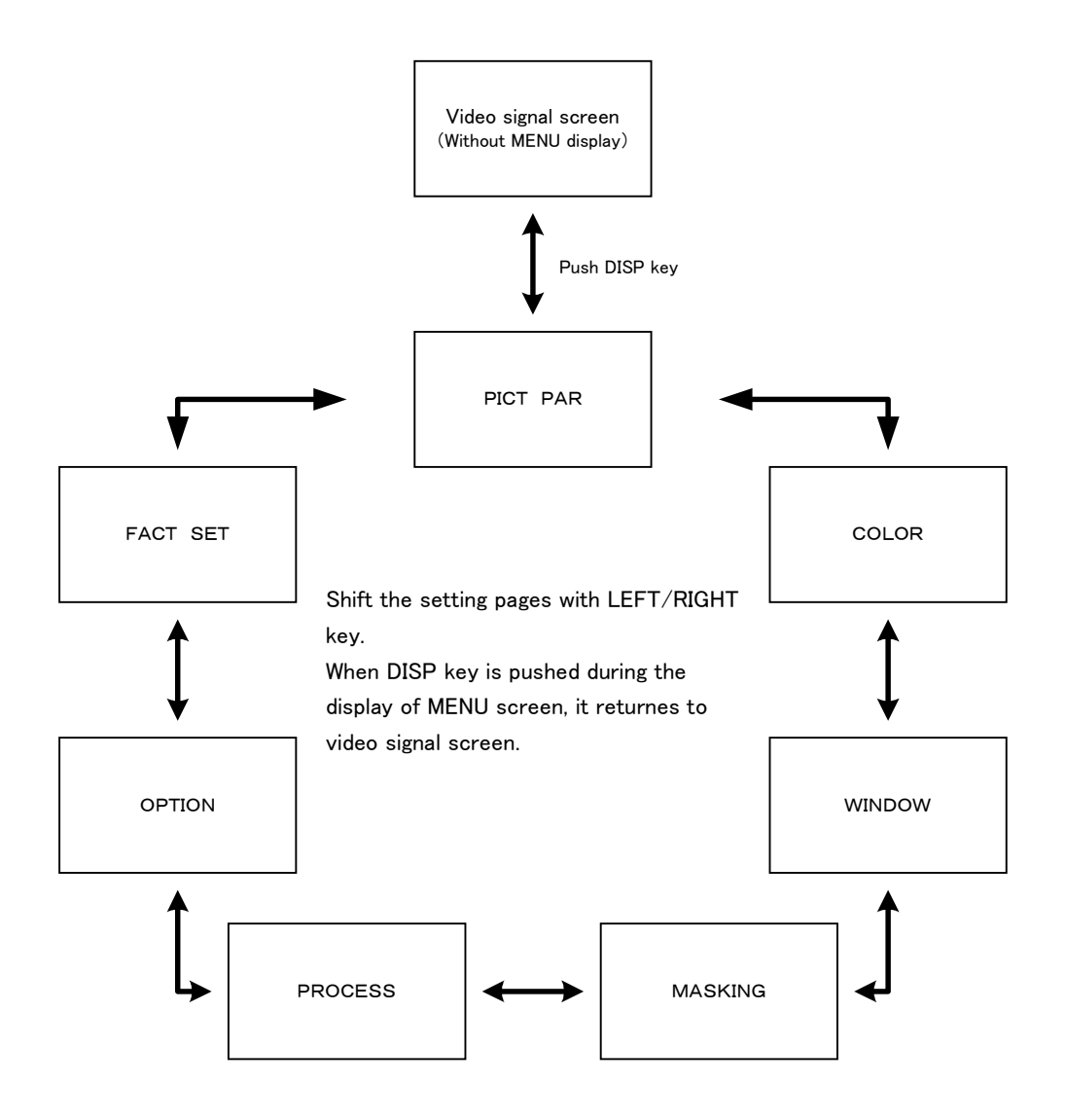

#### 8.2 How to change the each setting item

Refer to the section 8-1, "Display of MENU screen", to display the setting page which you want to change.

Adjust the cursor to the setting screen, which you want to change, and then, change the setting value with LEFT/RIGHT key.

| Item                                  | Variable range                                                                      | Description                                                                                                    | Initial<br>factory<br>setting | Display      |
|---------------------------------------|-------------------------------------------------------------------------------------|----------------------------------------------------------------------------------------------------|-------------------------------|--------------|
| ALC                                   | ON/OFF                                                                              | <ul><li>Switch between ON and OFF of ALC.</li><li>* This item is changeable them with ALC key on CCU front panel similarly.</li></ul>                                    | OFF                           | Full time    |
| LEVEL                                 | From 00<br>through 15                                                               | Set the ALC conversing illumination level.<br>* This item is changeable with UP/DOWN<br>key on CCU front similarly.                                                      |                               |              |
| AVE: PEAK From 00:10<br>through 10:00 |                                                                                     | Set the ALC detection method<br>(Average detection and Peak detection)<br>Peak detection: Large<br>00:10                                                                 | 05:05                         | Only ALC ON  |
| MAX GAIN                              | From 00<br>through 15                                                               | Set the ALC maximum Gain.<br>* When this setting value is increased, as<br>the noise also may be increased, be sure<br>to use remaining under initial factory<br>setting |                               |              |
| GAIN                                  | From 00<br>through 15                                                               | Set the manual gain.                                                                                                    |                               |              |
| SHUTTER                               | 8 steps<br>1/60 (50), 1/125,<br>1/250, 1/500,<br>1/1000, 1/2000,<br>1/4000, 1/10000 | Set the Manual shutter speed.                                                                                                    | 1/60 (50)                     | Only ALC OFF |

#### (8-2-1) PICT PAR (Page for Gain mode setting)

(8-2-2) COLOR (Page for White Balance mode setting)

```
COLOR
WHT BAL
AUTO
                    AUTO MANU
FULL PUSH
```

```
COLOR
WHT BAL
RED
              VALO WAND
              064
 BLUE
```

Setting Page: COLOR (WHT BAL AUTO) Setting Page: COLOR (WHT BAL MANU)

| Item    | Variable Range      | Description                                                                                                    | Initial<br>factory<br>setting | Display                 |
|---------|---------------------|----------------------------------------------------------------------------------------------------|-------------------------------|-------------------------|
| WHT BAL | AUTO/MANU           | Switch the white balance mode                                                                                                    | MANU                          | Full time               |
| AUTO    | FULL/PUSH           | Switch the Auto WB mode<br>* When WHITE BALANCE key<br>on CCU front panel is pushed,<br>WB white following starts the<br>operation in "PUSH" setting. | PUSH                          | Only in WHT<br>BAL AUTO |
| RED     | From 00 through 255 | Set the Rhc Gain value                                                                                                    |                               | Only in WHT             |
| BLUE    | From 00 through 255 | Set the Bhc Gain value                                                                                                    |                               | BAL MANU                |

\* WHT BAL: Abbreviation for WhiTe BALance

#### (8-2-3) WINDOW (Page for window setting)

| WINDOW   |           |
|----------|-----------|
| DISP     | ON OFF    |
| SIZE     | MAX LARGE |
|          | MID SMALL |
| VERT POS | + 0 0 0   |
| HOR POS  | + 0 0 0   |
| - ·      |           |

Setting page: WINDOW

| Item     | Variable range         | Description                                        | Initial<br>factory<br>setting | Display   |
|----------|------------------------|----------------------------------------------------|-------------------------------|-----------|
| DISP     | ON/OFF                 | Switch between ON and OFF of window are display/   | OFF                           | Full time |
| SIZE     | MAX/LARGE/MID/ SMALL   | Switch the window size                             | MAX                           | Full time |
| VERT POS | From –127 through +127 | Set the window V position<br>* Invalid in SIZE MAX |                               | Full time |
| HOR POS  | From –127 through +127 | Set the window H position<br>* Invalid in SIZE MAX |                               | Full time |

(8-2-4) MASKING (Page for masking setting)

| MASKING |         |  |
|---------|---------|--|
| MASKING | ON OFF  |  |
| R - G   | + 0 0 0 |  |
| R - B   | + 0 0 0 |  |
| G - B   | + 0 0 0 |  |
| G - R   | + 0 0 0 |  |
| B - R   | + 0 0 0 |  |
| B - G   | + 0 0 0 |  |

Setting page: MASKING

| Item    | Variable range         | Description                                                 | Initial<br>factory<br>setting | Display   |
|---------|------------------------|-------------------------------------------------------------|-------------------------------|-----------|
| MASKING | ON/OFF                 | Switch between ON and OFF of MASKING correction             | ON                            | Full time |
| R - G   | From –127 through +127 | Set the Rch (R-G) correction level<br>* Valid in MASKING ON |                               | Full time |
| R - B   | From –127 through +127 | Set the Rch (R-B) correction level<br>* Valid in MASKING ON |                               | Full time |
| G - B   | From –127 through +127 | Set the Gch (G-B) correction level<br>* Valid in MASKING ON |                               | Full time |
| G - R   | From –127 through +127 | Set the Gch (G-R) correction level<br>* Valid in MASKING ON |                               | Full time |
| B - R   | From –127 through +127 | Set the Bch (B-R) correction level<br>* Valid in MASKING ON |                               | Full time |
| B - G   | From –127 through +127 | Set the Bch (B-G) correction level<br>* Valid in MASKING ON |                               | Full time |

## (8-2-5) PROCESS (Page for process setting)

| PROCESS  |          |
|----------|----------|
| GAMMA    | ON OFF   |
| BL GAMMA | ON OFF   |
| DETAIL   | + 0 0 0  |
| DTL FRQ  | HIGH LOW |
| PED      | + 0 0 0  |
| WHT CLIP | + 0 0 0  |
|          |          |

#### Setting Page: PROCESS

| Item     | Variable range     | Description                                                                                                    | Initial<br>factory<br>setting | Display   |
|----------|--------------------|----------------------------------------------------------------------------------------------------|-------------------------------|-----------|
| GAMMA    | ON/OFF             | Switch between ON and OFF of Gamma correction                                                                                                    | ON                            | Full time |
| BL GAMMA | ON/OFF             | Switch between ON and OFF of Black Gamma correction<br>* Valid in GAMMA ON                                                                                              | OFF                           | Full time |
| DETAIL   | From 00 through 15 | Set the edge enhancement gain<br>* When this setting value is increased, as the<br>noise also might be increased, be sure to use<br>stay under initial factory setting. |                               | Full time |
| DTL FRQ  | HIGH/LOW           | Switch the edge enhancement frequency.                                                                                                    | LOW                           | Full time |
| PED      | From 00 through 15 | Set the pedestal level.                                                                                                    |                               | Full time |
| WHT CLIP | From 00 through 15 | Set the white clip level.                                                                                                    |                               | Full time |

(8-2-6) OPTION (Page for option setting)

| ΟΡΤΙΟΝ  |         |
|---------|---------|
| NEG/POS | NEG POS |
| DTL OUT | ON OFF  |
| G SYNC  | ON OFF  |
| R SHAD  | + 0 0 0 |
| B SHAD  | + 0 0 0 |
|         |         |

Setting Page: OPTION

| Item    | Variable range         | Description                                            | Initial<br>Factory<br>setting | Display   |
|---------|------------------------|--------------------------------------------------------|-------------------------------|-----------|
| NEG/POS | NEG/POS                | Switch between NEGA and POSI of video out put.         | POS                           | Full time |
| DTL OUT | ON/OFF                 | Switch between ON and OFF of edge sampling signal OUT. | OFF                           | Full time |
| G SYNC  | ON/OFF                 | Switch SYNC addition of G output.                      | ON                            | Full time |
| R SHAD  | From -127 through +127 | Set the Rch shading correction value.                  |                               | Full time |
| B SHAD  | From -127 through +127 | Set the Bch shading correction value.                  |                               | Full time |

(8-2-7) FACT SET (Page for loading the initial factory setting [Preset condition])

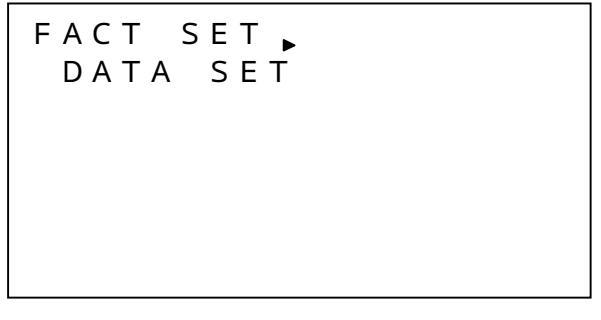

#### Setting Page: FACT SET

| Item        | Variable range | Description                                                                                                    | Initial factory setting | Display   |
|-------------|----------------|----------------------------------------------------------------------------------------------------|-------------------------|-----------|
| DATA<br>SET |                | Load the initial factory setting<br>* When user adjusts the cursor to this<br>item and then push RIGHT key, the<br>load is started. |                         | Full time |

## 9. Trouble shooting

Make sure to check the following points in trouble first. In the case of non-improvement in the phenomenon, contact your distributor/dealer from which you purchased this product.

| Phenomenon                        | Check Points                                                       |  |
|-----------------------------------|--------------------------------------------------------------------|--|
| Video is not displayed correctly. | • Is the power supplied correctly?                                 |  |
|                                   | • Are the cables connected correctly?                              |  |
|                                   | • Is the power of external connected equipment supplied correctly? |  |
|                                   | • Is the lens aperture adjusted correctly?                         |  |
|                                   | • Is the SHUTTER mode setting set correctly?                       |  |
| Color is not displayed correctly. | • Is the white balance adjusted correctly?                         |  |
|                                   | • Is the illumination too dark?                                    |  |
|                                   | • Is the monitor adjusted correctly?                               |  |
| Noise is occurred.                | • Does the connector for camera cable become loose?                |  |
|                                   | • Is there some equipment generating strong magnetic field in      |  |
|                                   | peripheral environment?                                            |  |

## **10. Specification**

| No. | Model               | CS5800-04                             | CS5800P-04                          |  |
|-----|---------------------|---------------------------------------|-------------------------------------|--|
| 1   | Image sensor        | Interline CCD                         |                                     |  |
|     | Image size          | 1/3 type                              |                                     |  |
|     | Chip size           | 6.00mm (H) × 4.96mm(V)                | 6.00mm (H) × 4.96mm(V)              |  |
|     | • Unit cell size    | 6.35 micro m (H) × 7.40 micro m(V)    | 6.50 micro m (H) × 6.25 micro m (V) |  |
|     | Total pixel         | 811 (H) × 508 (V)                     | 795 (H) × 596 (V)                   |  |
|     | Active pixel        | 768 (H) × 494 (V)                     | 752 (H) × 582(V)                    |  |
| 2   | Pixel shift         | t Special offset                      |                                     |  |
| 3   | TV line             | NTSC                                  | PAL                                 |  |
| 4   | Scanning system     | 2:1 Interface                         |                                     |  |
| 5   | Scanning frequency  | anning frequency                      |                                     |  |
|     | • H frequency       | 15.734 kHz                            | 15.625 kHz                          |  |
|     | • V fequency        | 59.94 Hz                              | 50 Hz                               |  |
| 6   | Sync system         | Internal                              |                                     |  |
| 7   | Aspect ratio        | 4:3                                   |                                     |  |
| 8   | Video output        | · · · · · · · · · · · · · · · · · · · |                                     |  |
|     | • RGB               | V: 0.714V(p-p)/75-ohm                 | V: 0.7V(p-p)/75-ohm                 |  |
|     | • VBS               | V: 0.714V(p-p)/75-ohm                 | V: 0.7V(p-p)/75-ohm                 |  |
|     |                     | B: 0.286V(p-p)/75-ohm                 | B : 0.3V(p-p)/75-ohm                |  |
|     |                     | S: 0.286V(p-p)/75-ohm                 | S: 0.3V(p-p)/75-ohm                 |  |
|     | • Y/C               | Y: 1.0V(p-p)/75-ohm                   | Y: 1.0V(p-p)/75-ohm                 |  |
|     |                     | C: 0.286V(p-p)/75-ohm                 | C: 0.3V(p-p)/75-ohm                 |  |
| 9   | SYNC signal output  |                                       |                                     |  |
|     | • C.SYNC (Negative) | 4.0V(p-p)/1k-ohm                      |                                     |  |

| 10 | Subject illumination                                                     |                                                                                                    |  |  |
|----|--------------------------------------------------------------------------|----------------------------------------------------------------------------------------------------|--|--|
|    | • Standard                                                               | 2,000 lx, F 8, 3,000 K                                                                                                    |  |  |
|    | Minimum                                                                  | 8 lx, F2.2                                                                                                    |  |  |
| 11 | S/N                                                                      | 58dB                                                                                                    |  |  |
| 12 | Resolution                                                               |                                                                                                    |  |  |
|    | • H resolution                                                           | 750 TV lines                                                                                                    |  |  |
|    | • V resolution                                                           | 350 TV lines 430 TV lines                                                                                                    |  |  |
| 13 | Gamma                                                                    | ON/OFF                                                                                                    |  |  |
| 14 | White balance                                                            | FULL AUTO / ONE PUSH AUTO / MANUAL                                                                                                    |  |  |
|    | • Color temperature control range                                        | From 2,250 K through 6,000 K                                                                                                    |  |  |
|    | • MANUAL                                                                 | RED, BLUE level setting                                                                                                    |  |  |
| 15 | ALC                                                                      | ON/OFF                                                                                                    |  |  |
|    | <ul> <li>ALC control range</li> </ul>                                    | From –92 dB through + 12dB                                                                                                    |  |  |
| 16 | Electric shutter<br>( ALC:OFF )                                          | 8 steps       8 steps         (1/60, 1/125, 1/250, 1/500, 1/1,000,         1/2,000, 1/4,000, 1/10,000 s)         8 steps         1/2,000, 1/4,000, 1/10,000 s) |  |  |
| 17 | Edge enhancement                                                         |                                                                                                    |  |  |
|    | • H edge enhancement                                                     | On both sides                                                                                                    |  |  |
|    | • V edge enhancement                                                     | On one side                                                                                                    |  |  |
| 18 | Masking correction                                                       | ON/OFF                                                                                                    |  |  |
| 19 | Shading correction                                                       | V color shading correction                                                                                                    |  |  |
| 20 | Color bar signal                                                         | ON/OFF                                                                                                    |  |  |
| 21 | Lens mount                                                               | C-mount                                                                                                    |  |  |
| 22 | Power voltage                                                            | DC +12V +/- 10% (Ripple voltage: 50mV (p-p) or less)                                                                                                    |  |  |
| 23 | Power consumption                                                        | 800 mA                                                                                                    |  |  |
| 24 | Ambient condition                                                        |                                                                                                    |  |  |
|    | <ul> <li>Performance guaranteed</li> <li>Operation guaranteed</li> </ul> | Temperature: From 0 through + 35 degrees<br>Humidity: From 30 through 90%RH ( No condensing )                                                                  |  |  |
|    | • Storage                                                                | Temperature: From -20 through + 60 degrees<br>Humidity: From 30 through 90%RH (No condensing)                                                                  |  |  |
| 25 | External dimension                                                       | Refer to external view drawing                                                                                                    |  |  |
| 26 | Weight                                                                   |                                                                                                    |  |  |
|    | • Camera head                                                            | Approx. 80g                                                                                                    |  |  |
|    | • CCU                                                                    | Approx. 1.3kg                                                                                                    |  |  |

#### 11.1 Camera head

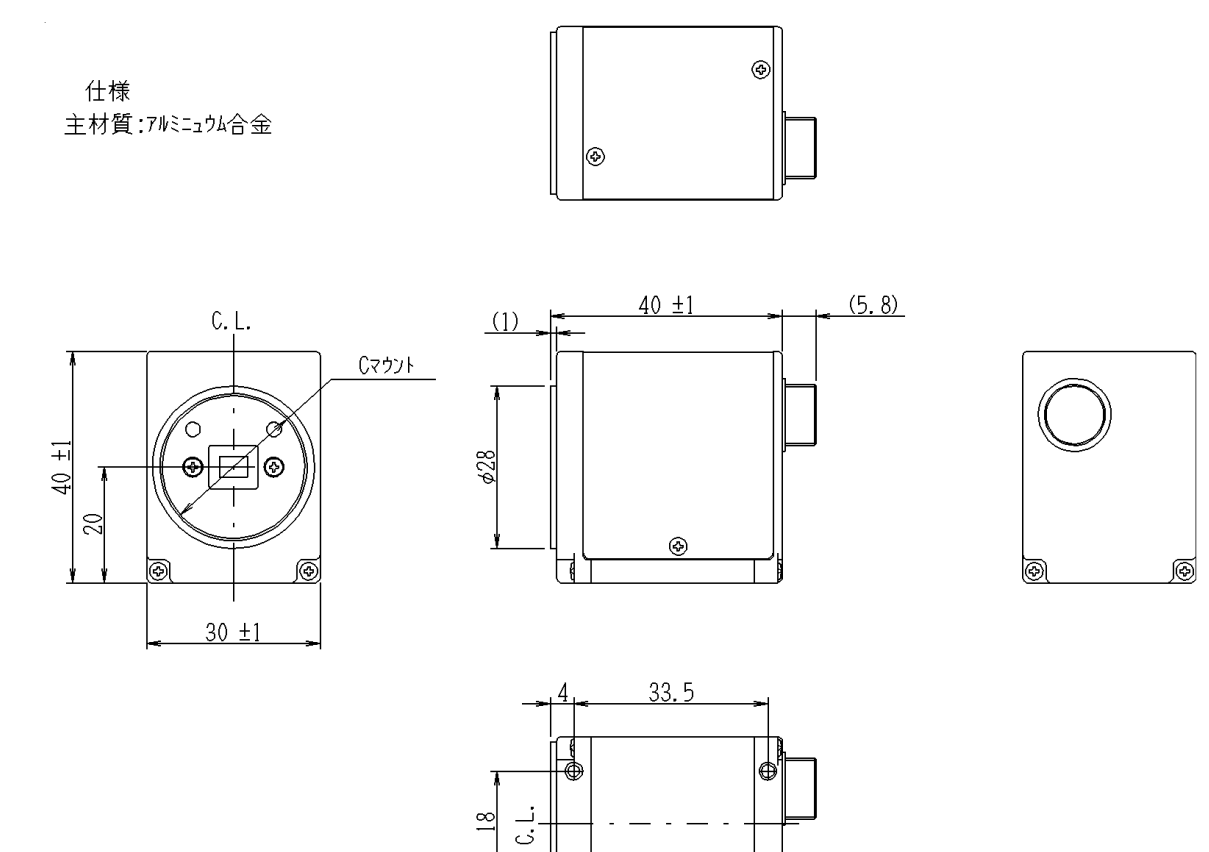

-@

⊕,

4-M3 (深さ3mm)

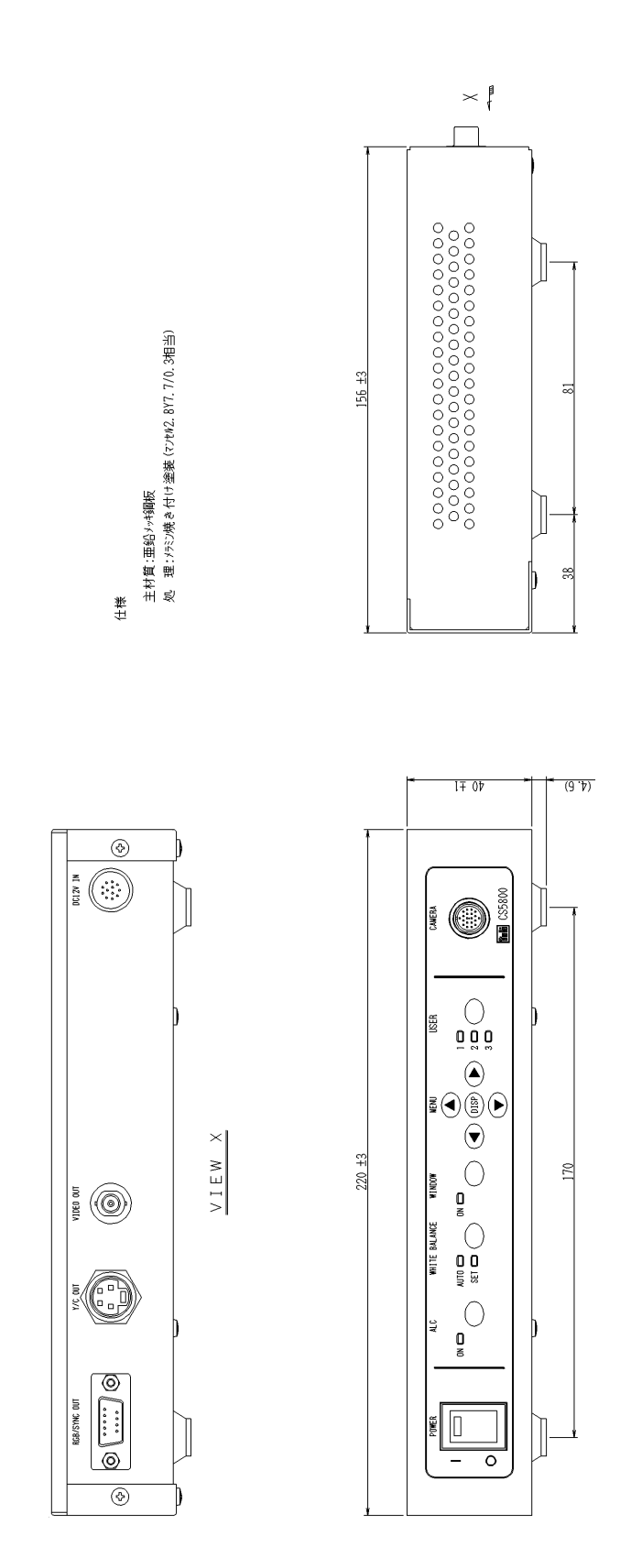

• **REFERENCE** 

## **TOKYO ELECTRONIC INDUSTRY CO., LTD**

Head Office: 4-7-1 Asahigaoka, Hino-shi, Tokyo,191-0065, Japan (Overseas Sales Department) Phone: +81-042-589-8771 Fax: +81-042-589-8774

Kansai Branch: Nitto Building, 2-1-1 Sakaemachi-dori, Chuo-ku, Kobe, Hyogo, 650-0023, Japan Phone: +81-078-321-3461 Fax: +81-078-321-3463

**Fukuoka Office**: Yen building, 2-7-21, Hirao, Chuo-ku, Fukuoka, 810-0014, Japan Phone: +81-092-523-3395 Fax: +81-092-523-3397

**URL**: http://www.teli.co.jp

The design and specification is subject to change without notice. Date of issue: 2002-07 Ver.1.0